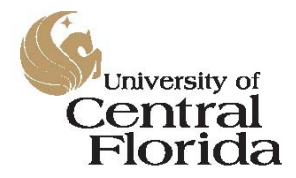

Central Stores Unit AiM User's Manual For Ordering Non-Stock Parts

# Central Stores User's Manual for AiM CMMS

### NON-STOCK PARTS ORDERING PROCESS

Version 1.1 as of 18-September-2012

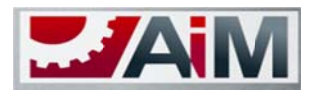

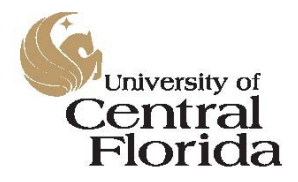

Central Stores Unit AiM User's Manual For Ordering Non-Stock Parts

#### **System Access**

If you need to order non-stock merchandise through Central Stores, you will need access to the AiM CMMS System. For access to the AiM system, please contact the AiM Database Administrator, who is currently Joe Algee, at (407) 823-6278 or via email at <u>joe.algee@ucf.edu</u>. When making your request, please ask for the Role "Stores Customer" which will automatically provide you with the proper access levels in the system.

NOTE: If your shop eventually uses AiM as a work order management system, you will inherit the additional roles/access levels required for that purpose. The "Stores Customer" role is intended for shops that are not currently using the AiM system for work order management.

#### **Overview of Material Requisitions Within AiM**

The AiM Suite by AssetWorks is Facilities & Safety's new Computerized Maintenance Management System (CMMS). It also acts as the inventory and purchasing management system for Central Stores. All items ordered through Central Stores, whether stock or non-stock, are requested, tracked, and billed through this system.

All billing activities within AiM are directly linked to work orders. With regard to merchandise and supplies, there are two different types of work orders from which *Material Requests* may be launched. If your shop is currently using the AiM system to manage your work orders, you can launch a *Material Request* directly from the work order that requires the material. If your shop is not currently using the AiM system, or if you are ordering Shop Supplies (tape, bundles of wire, or other items purchased in bulk and used occasionally within the shop or on jobs in small quantities), you can launch a *Material Request* from your Standing Work Order which is assigned to your shop annually by Central Stores. A listing of the Shop Supply Work Orders for the current fiscal year may be viewed online at <a href="http://www.fo.ucf.edu/warehouse/stores/2012-2013\_BWO.pdf">http://www.fo.ucf.edu/warehouse/stores/2012-2013\_BWO.pdf</a>

#### **Starting a New Material Request**

It does not matter in the AiM system which type of work order a *Material Request* is launched from as they all launch in the same manner. You can launch a request for non-stock materials from a Shop Supplies work order or from a work order for single-instance campus maintenance or work that's been assigned to you or your shop.

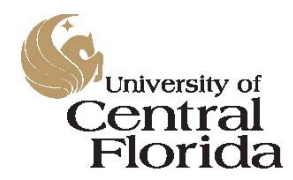

#### **Central Stores Unit**

AiM User's Manual For Ordering Non-Stock Parts

To start a new *Material Request* for a non-stock item, from the Home Page of AiM, select Work Management from the menu options to the left:

|                       |   | Hello, ALAINA          |
|-----------------------|---|------------------------|
| WorkDesk              |   |                        |
| Menu                  | ٨ | Administrator Messages |
| Work Management       |   | Personal Query Count   |
| System Administration |   | Quick Search           |
| (c) 2012 AssetWorks   |   | 5 - (O)                |

Select the "Search" option from the left menu (it looks like a magnifying glass and, depending on your web browser, may not display unless you "hover" over it with the mouse pointer):

| _/Ail  | Λ                |       |  |
|--------|------------------|-------|--|
|        | Work Manage      | ement |  |
| Menu   |                  | ۸     |  |
| ্      | Work Order       |       |  |
|        | Phase            |       |  |
|        | Material Request |       |  |
| Setap  |                  |       |  |
| Report | Listina          | ٨     |  |
|        |                  |       |  |

In the "Work Order" text box, enter either the work order that you are currently working on or enter your shop's Annual Blanket Shop Supplies work order number:

| -AiM        |     |            |           | Hello, ALAINA | Lo |
|-------------|-----|------------|-----------|---------------|----|
| Work Order  |     |            |           |               |    |
| Work Order  |     |            |           |               |    |
| Work Order  | - 🔽 | = 💌        | 12-002915 |               |    |
| Description | -   | contains 💌 |           |               |    |
| Cropted By  |     |            |           |               | 0  |

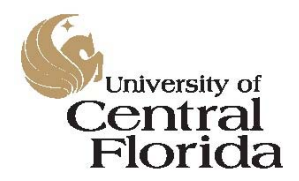

#### **Central Stores Unit**

AiM User's Manual For Ordering Non-Stock Parts

Click the "Search" icon in the upper right-hand corner of the screen to load your intended work order to your desktop:

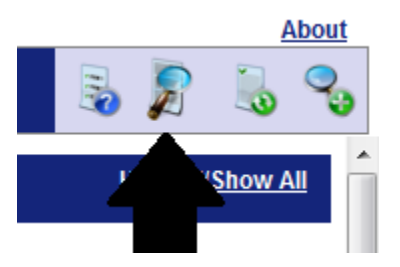

When your work order has been loaded to the desktop view, click the work order number on the left to enter the work order detail screen:

| <b>_</b> /A | M            | Hello, ALAINA <u>Lo</u>                                                                                            | oqout    |               |          |                  |
|-------------|--------------|----------------------------------------------------------------------------------------------------|----------|---------------|----------|------------------|
|             | Work Ord     | der                                                                                                    |          |               |          |                  |
|             | Work Order 1 | Description                                                                                                    |          | <u>Status</u> | Туре     | Category         |
|             | 12-002915    | ANNUAL BLANKET WORK ORDER FOR SUPPLIES ORDERED FROM CENTRAL STORES BY MEMBERS LANDSCAPE AND NATURAL RESOURCES TEAM | S OF THE | OPEN          | STANDING | SHOP<br>SUPPLIES |
|             |              |                                                                                                    |          |               |          |                  |

For this example, we are using an Annual Standing Shop Supply work order. Therefore, there will be twelve phases for this type of work order, one phase for each month of the fiscal year. For example, July will be Phase 001, August will be Phase 002, and so forth. For shop supply work orders, only the current month's phase will be active.

To order supplies against the correct Phase, you must first enter the Phase detail screen by clicking on the Phase number link on the left-hand side of the screen:

| Sh |
|----|
| FS |
|    |

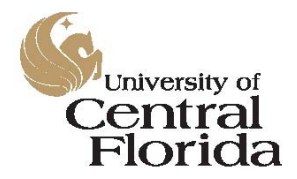

**Central Stores Unit** 

AiM User's Manual For Ordering Non-Stock Parts

After you've entered the Phase detail screen, look for the "Shopping Basket" icon in the upper right-hand corner of the screen. Notice that if you "hover" the mouse key over the different icons, a tip pops up that tells you what the icon does if pressed. Press the basket icon to launch a new *Material Request*.

|                             | 🟠 🔻 🔊        | ▼ 🖃 🖶 ▼ <u>P</u> age ▼ | y ▼ T <u>o</u> ols ▼ @ ▼ <sup>≫</sup> |
|-----------------------------|--------------|------------------------|---------------------------------------|
| Hello, ALAINA <u>Loqout</u> |              |                        | About                                 |
| V                           | /iew: Select | . 💿                    | 🎪 🖄 🦽 🏌                               |
| IRIS                        | Status       | SCHEDULED Launch Ma    | aterial Request - Quick Key: B        |
| I 18, 2012 10:48 AM         | Work Order   | <u>12-002915</u>       |                                       |
|                             | Budget       |                        | \$0.00                                |
|                             | Location     | 100                    |                                       |

When the new *Material Request* screen loads, the first thing to do is to enter a meaningful description of the request. There is no preferred format to this other than "the more information that's included the better".

|              |                                                  | Hello,              | ALAINA Logout                     |
|--------------|--------------------------------------------------|---------------------|-----------------------------------|
| Material Rec | luest                                            |                     |                                   |
| Transaction  | 1433                                             | Editor<br>Edit Date | ABERNARD<br>Jul 26, 2012 01:31 PM |
| Description  | WE NEED A DISCHARGE CHUTE FOR A JOHN DE<br>MOWER | ERE A               | -                                 |

Verify that the work order information is correct in the Work Order box:

| Work          | Drder                                  |
|---------------|----------------------------------------|
| Work<br>Order | 12-002915                              |
|               | ANNUAL BLANKET WORK ORDER FOR SUPPLIES |
| Phase         | 001                                    |
|               | 07-2012 SHOP SUPPLIES                  |
| Shop          | <u>FS LNR</u>                          |
|               | LANDSCAPING AND NATURAL RESOURCES      |

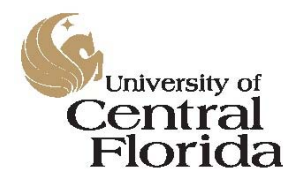

#### **Central Stores Unit**

AiM User's Manual For Ordering Non-Stock Parts

Enter the "Requested By" name, the "Date Needed", and the "Deliver To" under the "Requestor" box:

| Requestor    |                 |
|--------------|-----------------|
| Requested By | HHUMPHREY 8     |
|              | HASSEL HUMPHREY |
| Date Needed  | Aug 01, 2012 👼  |
| Deliver To   | GTAYLOR         |
|              | GEORGE TAYLOR   |

Leave the default location information in exactly as it was loaded from the work order:

| Location |                               |
|----------|-------------------------------|
| Region   | UCF 8                         |
|          | UNIVERSITY OF CENTRAL FLORIDA |
| Facility | MAIN CAMPUS                   |
|          | 4000 CENTRAL FLORIDA BLVD.    |
| Property | 0016E                         |
|          | FACILITIES & SAFETY WAREHOUSE |
| Location | 100                           |
|          | MAIN FLOOR F&S WAREHOUSE      |

Start adding line items to your *Material Request* by clicking on the small green "plus sign" in the lower righthand side of the screen:

| Flopelly | 0016E          |                    |          |            |
|----------|----------------|--------------------|----------|------------|
|          | FACILITIES & S | AFETY WAREHOUSE    |          |            |
| Location | 100            |                    |          |            |
|          | MAIN FLOOR F   | &S WAREHOUSE       |          |            |
|          |                |                    |          | <b>⊕</b> ⊜ |
|          | UOM            | Quantity Unit Cost | Subtotal | Status     |

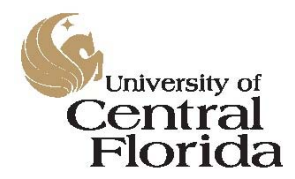

#### **Central Stores Unit**

AiM User's Manual For Ordering Non-Stock Parts

On the "Add New Line Item" screen, select "Add Non-Stock Part" then click the green "forward" arrow in the upper right-hand corner of the screen:

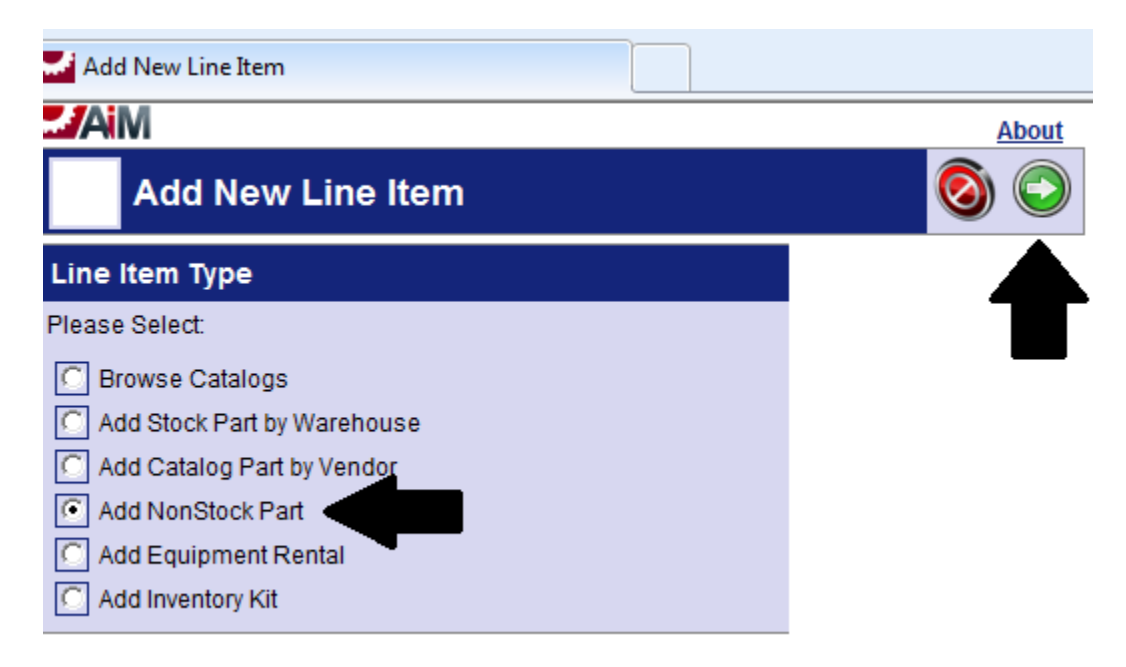

On the Line Item screen, enter the part description in the Line Item "Description" box:

| - AiM       |                                      |           | Hello, ALAINA      | Loqou |
|-------------|--------------------------------------|-----------|--------------------|-------|
| Line It     | em                                   |           |                    |       |
| Line        | 1                                    | Editor    | ABERNARD           |       |
|             |                                      | Edit Date | Jul 26, 2012 01:33 | PM    |
| Description | DISCHARGE CHUTE FOR JOHN DEERE MOWER | *         | -                  |       |

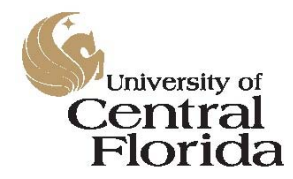

#### **Central Stores Unit**

AiM User's Manual For Ordering Non-Stock Parts

Enter the vendor "Short Code" in the "Contractor" box:

| Contractor   |                       |
|--------------|-----------------------|
| Contractor   | SUNBELT               |
|              | SUNBELT LAWN & GARDEN |
| Address Code | 010                   |
|              | 6566 UNIVERSITY BLVD. |
|              | WINTER PARK           |
|              | 32792                 |
|              |                       |

This list can be searched alphabetically, or for quick reference see the following link:

http://www.fo.ucf.edu/warehouse/stores/CS Vendor Codes.pdf

Enter the vendor part number in the "Part" text box and select the Unit of Measure from the UOM Box:

| Part      |                                              |
|-----------|----------------------------------------------|
| Part      | AM128244                                     |
| UOM       | EA 👂                                         |
|           | THIS INVENTORY ITEM IS ONLY SOLD IN DISCRETE |
| Green     | No 💌                                         |
| Class     |                                              |
| Commodity | <b></b>                                      |
|           |                                              |

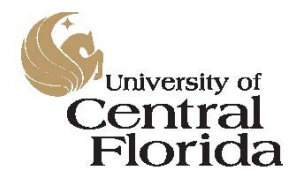

#### **Central Stores Unit**

AiM User's Manual For Ordering Non-Stock Parts

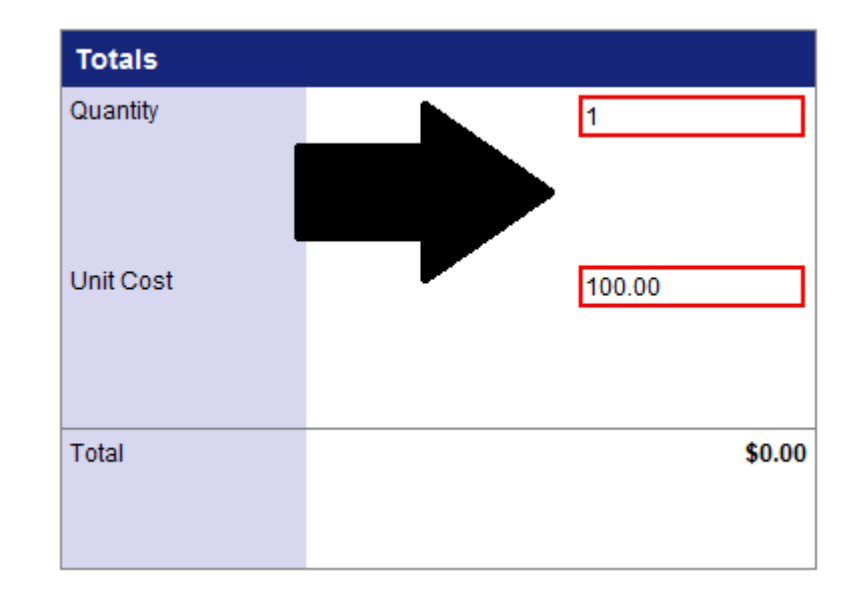

Enter the quantity and the Unit Cost (if known) in the Totals section:

NOTE: If the actual cost is not known, enter an estimate and the Central Stores buyer will update the Material Request with the actual cost when it becomes available.

After you've completed entering the details for the first line item, you can either click the large green "plus sign" to add another item to the request or you can click the green flag to indicate that you've finished entering items for this request. Both icons are located in the upper right-hand corner of the screen:

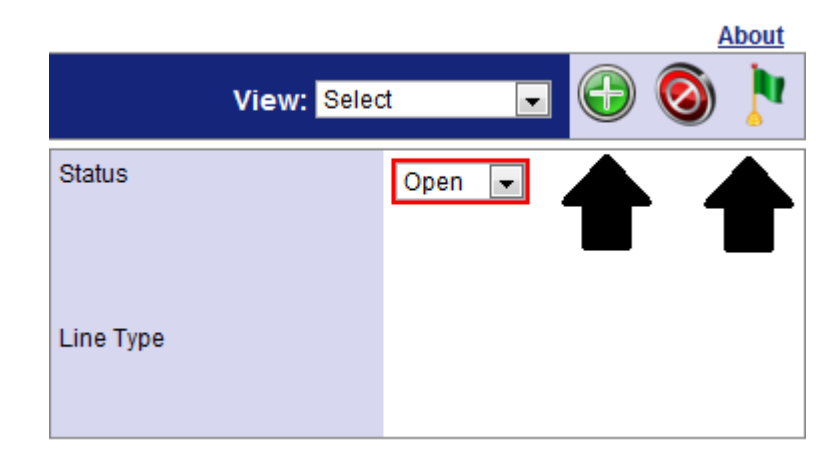

NOTE: If you are entering additional line items on the request, simply repeat the steps above until all items have been entered. Then, click the green flag icon to indicate you have finished adding items.

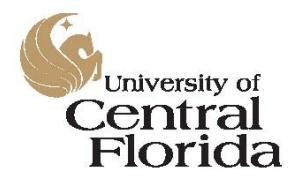

Central Stores Unit AiM User's Manual For Ordering Non-Stock Parts

#### Adding Related Documents and/or Images to a Material Request

Let's suppose that you have a digital image of the part you are ordering or perhaps you have a quote that you would like to attach to your Material Request. You can do this by making use of the "Related Documents" feature.

First, you will need to access the "Related Documents" screen by clicking on the View:Select drop down box in the upper right-hand corner of the screen and then by selecting "Related Documents" from the menu:

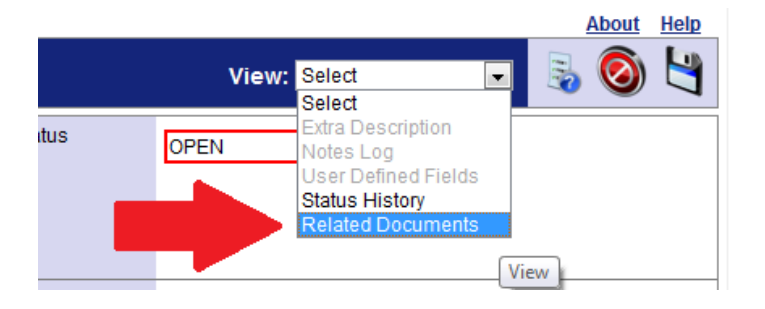

This will take you to the upload screen where you can add your files.

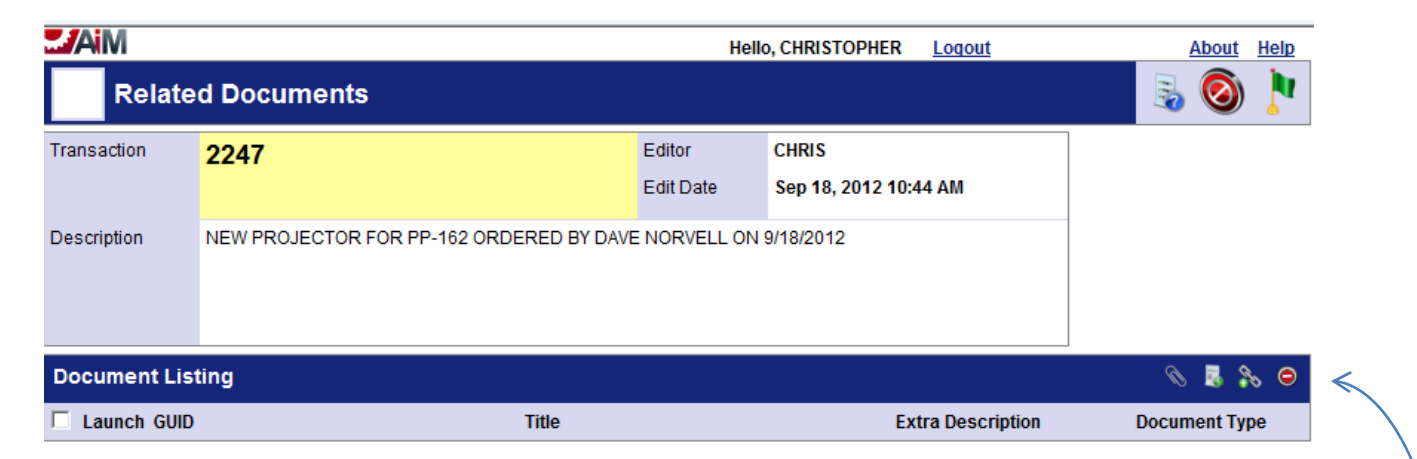

To add a new file to the system, click the "Add New Document" icon on the tool bar in the middle of the right side of the screen. In this example, we are going to add a quote from the vendor to the Material Request.

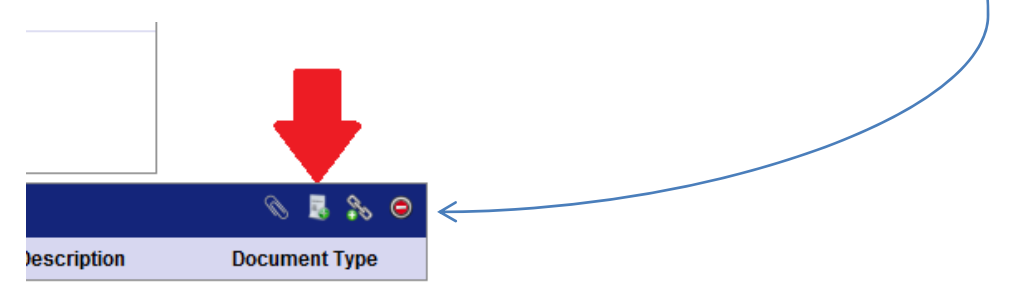

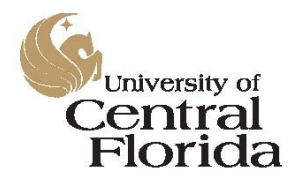

#### **Central Stores Unit**

AiM User's Manual For Ordering Non-Stock Parts

This will bring you to the second upload screen where you can browse for the document on your computer or on the network:

| MA. |                                 | Hello, CHRISTOPHER | <u>Loqout</u> |        |  | About | <u>Help</u> |
|-----|---------------------------------|--------------------|---------------|--------|--|-------|-------------|
| N   | ew Document                     |                    |               |        |  | 0     |             |
|     | Please select document to load: |                    |               | 1      |  |       |             |
|     |                                 |                    |               | Browse |  |       |             |

Use the browse button to locate your document, highlight it by clicking on the name of the file **once**, then click on the "Open" button on the lower right-hand corner of the popup dialogue box:

| Organize 🔻 New folder                                                                                                    |     |      |          | === •   |                    |
|----------------------------------------------------------------------------------------------------|-----|------|----------|---------|--------------------|
| <ul> <li>Libraries</li> <li>Documents</li> <li>Music</li> <li>Pictures</li> <li>Videos</li> <li>Computer</li> <li>Local Disk (C:)</li> <li>S DRIVE (S:)</li> </ul> | E   | Name | Quote    |         | Date mo<br>9/17/20 |
| Image: T DRIVE (T:)         Image: www.root (\\10.180.1.60) (Z:)         Image: manual constraints         File name:                                              | • • |      | All File | s (*.*) | ▼<br>Cancel        |

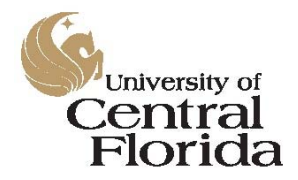

#### **Central Stores Unit**

AiM User's Manual For Ordering Non-Stock Parts

When the document location string has been updated to the New Document screen, click the green flag in the upper right-hand corner:

| -/Ai | Hello, CHRISTOPHER                                            | Logout |        | <br>About | <u>Help</u> |
|------|---------------------------------------------------------------|--------|--------|-----------|-------------|
|      | New Document                                                  |        |        | 0         | 1           |
|      | Please select document to load:                               |        |        |           |             |
|      | C:\Users\crausch.FS\Desktop\CMMS\20120918\Projector_Quote.pdf |        | Browse |           |             |
|      |                                                               |        |        |           |             |

You will need to enter a description for your document and select the document type:

| - AM        |                     | Hello     | , CHRISTOPHER             | Logout                 |            |                 |             |   | A       | bout  | <u>Help</u> |
|-------------|---------------------|-----------|---------------------------|------------------------|------------|-----------------|-------------|---|---------|-------|-------------|
| Docu        | ument Profile       |           |                           |                        |            | v               | lew: Select | • |         | 0     | 4           |
| GUID        |                     |           |                           |                        |            |                 |             |   |         |       |             |
| Title       |                     | Enter you | ır descriptio<br>or imago | on of the de<br>e here | ocument    |                 |             |   |         |       |             |
| Tags        |                     | Attrib    | utes                      |                        |            |                 |             |   |         |       |             |
| Tags        | <b>^</b>            | Created   | d By                      | SYSTEM                 |            |                 |             |   |         |       |             |
|             |                     | Date Cr   | reated                    | Sep 18, 2012 10        | ):53 AM    | State           | Available   |   |         |       |             |
|             |                     | Туре      |                           |                        | ۶          | Checked Out By  |             |   |         |       |             |
| File Name   | Projector_Quote.pdf |           |                           | _{`                    | 2          | Current Version |             |   |         |       |             |
| Permissions | 5                   |           |                           |                        | Select Doc | ument Type      |             |   | Add / R | emove | Role        |
| Role        | Description         |           |                           |                        |            |                 |             | ١ | /iew    | Edit  | t           |

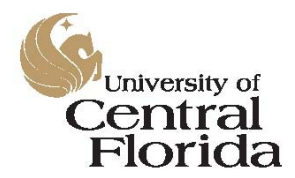

**Central Stores Unit** 

AiM User's Manual For Ordering Non-Stock Parts

If you are unfamiliar with the various document types that the AiM system will support, you can click on the small magnifying glass to the right of the Type text box and a helper window will open.

| 🏉 Document Type - Windows Ir | nternet Explorer                 |                                 |                    |
|------------------------------|----------------------------------|---------------------------------|--------------------|
| http://10.171.180.37/fmax/sc | reen/ZOOM_DOCUMENT_TYPE?keepView | <i>w</i> =true                  |                    |
| Document Type                |                                  |                                 | ۲ 🔕 کې             |
| <u>Type Name</u> ↓           | Description                      |                                 |                    |
| BIRT REPORT                  | BIRT REPORTS                     |                                 |                    |
| CAD DRAWING                  | AUTOCAD DWG FILES                |                                 |                    |
| CONVERTED CAD DRAWING        | CONVERTED CAD DRAWING            |                                 |                    |
| CUSTOMER INVOICE             | CUSTOMER INVOICE                 |                                 |                    |
| EMAIL                        | EMAIL                            |                                 |                    |
| EMAIL TEMPLATE               | EMAIL TEMPLATES                  |                                 |                    |
| GENERAL                      | UNCATEGORIZED                    |                                 |                    |
| <u>IMAGE</u>                 | MAGES                            |                                 |                    |
| OUTBOUND EMAIL               | OUTBOUND EMAIL                   |                                 |                    |
| SCRIPT                       | SCRIPTS                          |                                 |                    |
|                              |                                  |                                 |                    |
|                              |                                  |                                 |                    |
|                              |                                  |                                 |                    |
|                              |                                  |                                 |                    |
|                              |                                  |                                 |                    |
| Page 1 of 2 🔍 [              | Display: 10 25                   |                                 | Records Found = 11 |
|                              |                                  | 😜 Internet   Protected Mode: On | 🖓 🕶 🍕 100% 👻       |

Select the document type by clicking on the name (blue hyperlinks on the left). When the system returns you to the Document Profile page, click the "Save" icon in the upper right-hand corner to save your document to the material request:

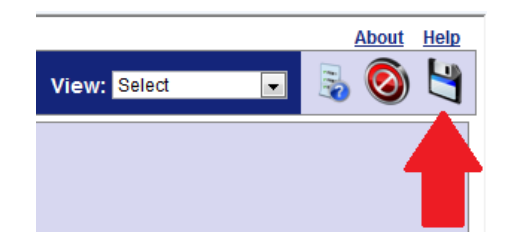

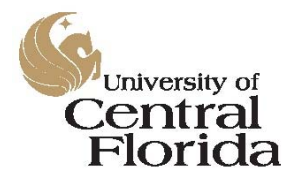

Central Stores Unit

AiM User's Manual For Ordering Non-Stock Parts

After you've saved your document, click the green arrow in the upper right-hand corner of the screen to return to the Related Documents page. From there, you can either add another document or image to the Material Request by following the steps above, or click the green arrow in the upper right-hand corner of that screen to return to the main screen of your Material Request.

After you have completed adding items to the order and all related documents have been loaded (if applicable), you have a choice whether you want to leave the *Material Request* in "Open" status or change it to "Ready for Purchasing" status. If you would like to come back to this request to make changes or possibly to add items at a future point, leave it in "Open" status and Central Stores will take no action on it. If you are ready to send the order to the warehouse, change the status to "Ready for Purchasing" by clicking the magnifying glass icon to the right of the "Status" text box in the upper right-hand corner of the screen and then selecting it from the pop-up list that appears:

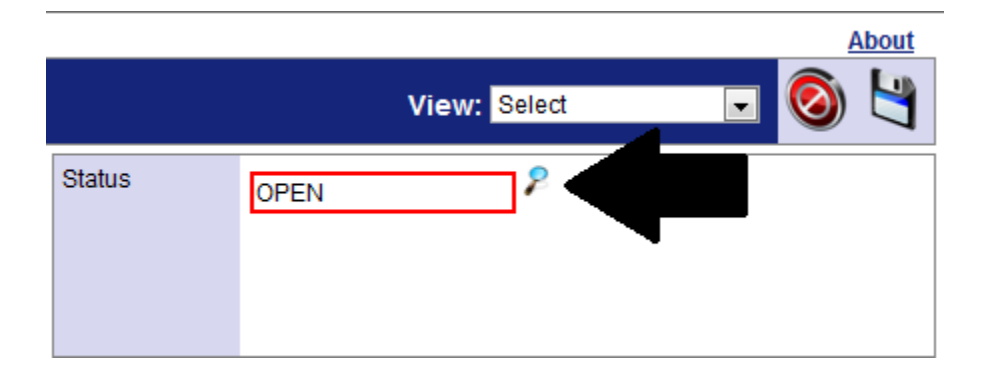

| Material Request Status |                                             |
|-------------------------|---------------------------------------------|
| Status                  | Description                                 |
| OPEN                    | OPEN MATERIAL REQUEST                       |
| READY FOR PURCHASING    | MATERIAL REQUEST IS READY FOR BUYERS ACTION |
| CANCELED                | MATERIAL REQUEST HAS BEEN CANCELED          |

This action will alert the Central Stores staff that a new purchase request has been submitted and someone needs to tend to the request and subsequent vendor order.

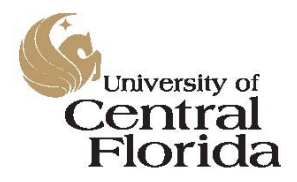

**Central Stores Unit** 

AiM User's Manual For Ordering Non-Stock Parts

All of the Central Stores buyers and supervisors have automatic queries built into their main work desks in the AiM system. When you change the status of your *Material Request* from "Open" to "Ready For Purchasing", these queries automatically refresh and alert the entire staff that a new order is pending. There is no need for individual buyer assignment in this system as the entire staff sees every available order.

| Z/AIM                           | Hello, CHRISTOPHER Logout                                                     |
|---------------------------------|-------------------------------------------------------------------------------|
| WorkDesk                        |                                                                               |
| Menu ^                          | Central Stores                                                                |
| 🦶 Work Management               | 0 Work Management ~ Work Order ~ CRITICAL WORK ORDERS                         |
| 😂 Accounts Payable              | 2 System Administration ~ Administrator Messages ~ ADMIN MESSAGES             |
| 🎍 Asset Management              | 0 Purchasing ~ Purchase Order ~ OPEN PURCHASE ORDERS                          |
| 🛼 Contract Administration       | 0 Work Management ~ Daily Assignments ~ DAILY ASSIGNMENTS                     |
| 🐝 Customer Service              | 8 Work Management ~ Material Request ~ MATERIAL REQUESTS IN PROCUREMENT       |
| 🛕 Environmental Health & Safety | 2 Purchasing ~ Purchase Order ~ FINALIZED PURCHASE ORDERS                     |
| 🔉 Finance                       | 0 Work Management ~ Material Request ~ NEW MATERIAL REQUESTS                  |
| 🌋 Human Resources               | 92 Purchasing ~ Purchase Order ~ CLOSED PURCHASE ORDERS                       |
| Inventory                       | 4 Work Management ~ Material Request ~ MATERIAL REQUESTS READY FOR PURCHASING |
| 🔹 Preventive Maintenance        | 0 Inventory ~ Pick Ticket ~ READY FOR WAREHOUSE                               |
| 🐕 Project Management            | 6 Work Management ~ Material Request ~ FINALIZED MATERIAL REQUESTS            |
| 🗊 Property                      | 0 Inventory ~ Pick Ticket ~ FINALIZED PICK TICKETS                            |
| 🌆 Purchasing                    |                                                                               |
| Q Time and Attendance           |                                                                               |
| 📕 System Administration         |                                                                               |

When a buyer has taken responsibility for your order, that buyer will change the status of your *Material Request* from "Ready for Purchasing" to "In Procurement". If you would like to know which buyer is handling your order after the status has been changed to "In Procurement", simply open the *Material Request* and look at the "Editor" box on the main screen. The buyer's user ID will be displayed.

| AM           |                                           | Hello, CHRISTOPHER Logour |        |                      |   |    |
|--------------|-------------------------------------------|---------------------------|--------|----------------------|---|----|
| Material Rec | luest                                     |                           |        |                      | v | ie |
| ransaction   | 1433                                      | Editor<br>Edit Date       | CSANDE | RSON<br>012 02:10 PM | + |    |
| escription   | WE NEED A DISCHARGE CHUTE FOR A JOHN DEEL | RE MOWER                  |        |                      |   |    |

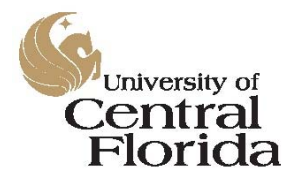

#### **Central Stores Unit**

AiM User's Manual For Ordering Non-Stock Parts

After the cost information has been determined and the order has been confirmed with the vendor, the buyer will change the status of your Material Request from "In Procurement" to "Finalized".

When your requested items arrive at the warehouse, the buyer will take the following action:

#### For material request orders placed on Standing Shop Supply Work Orders

- 1. Close the "Purchase Order" and bill the Annual Blanket Shop Supplies work order for the material.
- 2. Call and/or email you to let you know that your parts have arrived.
- 3. Arrange for pickup or delivery of your materials to the intended party or the desired location.
- 4. Provide a copy of the "Purchase Receive" receipt for your files.
- 5. Obtain a signature from the "Deliver To" party verifying delivery of the materials.

#### For material request orders placed on unit work orders

- 1. Close the "Purchase Order" in AiM and bill the work order for the material.
- 2. Change the status of your work order from "Awaiting Materials" to "Materials Ready".
- 3. Arrange for pickup or delivery of your materials to the intended party or the desired location.
- 4. Provide a copy of the "Purchase Receive" receipt for your files.
- 5. Obtain a signature from the "Deliver To" party verifying delivery of the materials.

#### **Helpful Hints**

#### Adding a hyperlink on your Material Request for an external website reference:

If you would like to provide a hyperlink to an external website to perhaps provide the buyer with an image of the item you are seeking, you can do this by adding it as a note to the Material Request's "Notes Log".

Start at the main screen and click on the "Work Management" link on the left side of the screen:

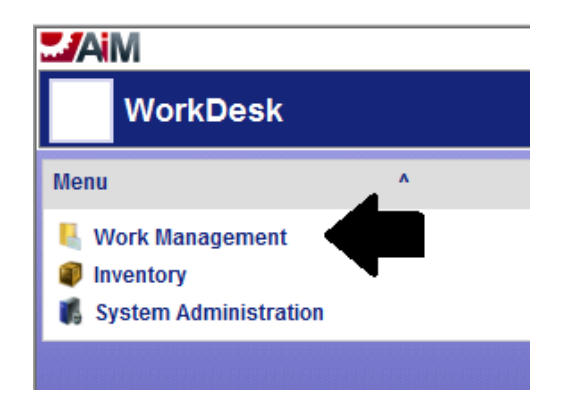

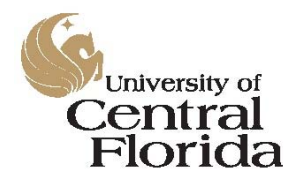

#### **Central Stores Unit**

AiM User's Manual For Ordering Non-Stock Parts

From the Work Management screen, click the magnifying glass icon to the left of the Material Request link on the left side of the screen:

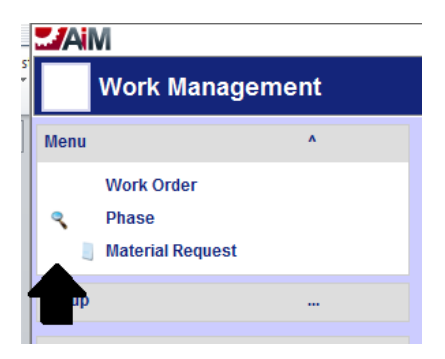

# NOTE: Depending on the web browser that you are using, the icon may not appear until you "hover" over it with the mouse.

Enter your Material Request transaction number in the "Transaction" text box, then click the "Search" icon in the upper right-hand corner of the screen:

| -AM               |      |            | Hello, ALAINA | Logout |   |          | About      |
|-------------------|------|------------|---------------|--------|---|----------|------------|
| Material Req      | uest |            |               |        | 3 | 2 💫      | 9          |
| Material Request  |      |            |               |        |   | All/Sho  | w All      |
| Transaction       | - 💌  | - •        | 1433          |        |   |          |            |
| Description       | - 💌  | contains 💌 |               | *<br>* |   |          |            |
| Work Order        | - 💌  | = 💌        | ۶             |        |   |          |            |
| Phase             | - 💌  | = 💌        | ۶             |        |   |          |            |
| Date Needed       | - 💌  | - •        |               |        |   |          |            |
| Requested By      | - 💌  | - •        | ₽             |        |   |          |            |
| Status            | - 💌  | =          | 2             |        |   |          |            |
| Region            | - 💌  | = 💌        | 8             |        |   |          |            |
| Facility          | - 💌  | - •        | ۶             |        |   |          |            |
| Property          | - 💌  | =          | ۶             |        |   |          |            |
| Location          | - 💌  | =          | 8             |        |   |          |            |
| Deliver To        | - 💌  | =          | ۶             |        |   |          |            |
| Entry Date        | - 💌  | -          | <b>1</b>      |        |   |          |            |
| Extra Description | - 💌  | contains 💌 |               | *      |   |          |            |
| Edit Date         |      | = •        |               |        |   |          |            |
| Editor            | - •  | =          | ۶             |        |   |          |            |
| Line Items        |      |            | Select 💌      |        |   | <u>9</u> | <u>how</u> |
| Phase             |      |            |               |        |   | 2        | <u>how</u> |

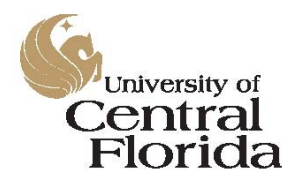

#### **Central Stores Unit**

AiM User's Manual For Ordering Non-Stock Parts

When the material request record has been loaded to the selection view, click the transaction number to open it:

| AIM Hello, ALAINA Lor |                                    |                                              |                                                                                                   |                                                                                                    |  |  |  |  |
|-----------------------|------------------------------------|----------------------------------------------|---------------------------------------------------------------------------------------------------|----------------------------------------------------------------------------------------------------|--|--|--|--|
| Request               |                                    |                                              |                                                                                                   |                                                                                                    |  |  |  |  |
| Work Order            | Phase                              | Date Needed                                  | Placed By                                                                                         | <u>Status</u>                                                                                                    |  |  |  |  |
| 12-002915             | 001                                | Aug 01, 2012                                 | HHUMPHREY                                                                                         | FINALIZ                                                                                                    |  |  |  |  |
|                       |                                    |                                              | I                                                                                                 |                                                                                                    |  |  |  |  |
|                       |                                    |                                              |                                                                                                   |                                                                                                    |  |  |  |  |
|                       | Request<br>Work Order<br>12-002915 | Request<br>Work Order Phase<br>12-002915 001 | Work Order         Phase         Date Needed           12-002915         001         Aug 01, 2012 | Work Order       Phase       Date Needed       Placed By         12-002915       001       Aug 01, 2012       HHUMPHREY |  |  |  |  |

Click on the "Edit" icon in the upper right-hand corner of the screen:

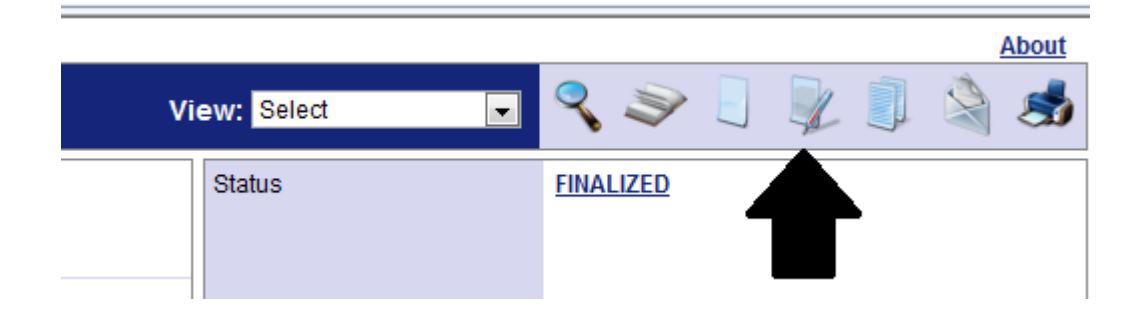

On the "View-Select" drop down menu in the upper right-hand corner, choose "Notes Log":

|        |           |                                                                 | About |
|--------|-----------|-----------------------------------------------------------------|-------|
|        | View:     | Select                                                          | 0 🔄   |
| Status | FINALIZED | Extra Description<br>Notes Log                                  |       |
| _      |           | User Defined Fields<br>Status History View<br>Related Documents |       |
|        |           |                                                                 |       |

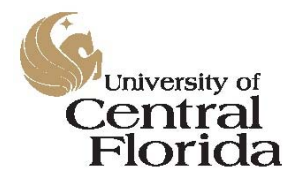

#### **Central Stores Unit**

AiM User's Manual For Ordering Non-Stock Parts

On the "Notes Log" screen, select the small green "plus sign" located on the right hand side of the screen about half way down the page:

|              | Add to Main Workdesk   | No 💌     |   |  |  |  |
|--------------|------------------------|----------|---|--|--|--|
|              | Add to Module Workdesk | No 💌     |   |  |  |  |
|              | Note Type              | <b>2</b> |   |  |  |  |
|              | Channel Title          |          |   |  |  |  |
|              |                        | ⊕        | 3 |  |  |  |
| ] S contains |                        |          |   |  |  |  |

Enter your note, hyperlink, or other information in the "Notes" area:

| AM          | AiM Hello, ALAINA Logout About         |            |                       |            |                       |  |
|-------------|----------------------------------------|------------|-----------------------|------------|-----------------------|--|
| Note        | )                                      |            |                       |            | 🔕 🔄                   |  |
| Transaction | 1433                                   | Editor     | CSANDERSON            | Entry Date | Jul 26, 2012 02:59 PM |  |
|             |                                        | Edit Date  | Jul 26, 2012 02:28 PM | Login      | ABERNARD              |  |
| Description | WE NEED A DISCHARGE CHUTE FOR A JOHN D | EERE MOWER |                       |            | ALAINA BERNARD        |  |
|             | ORDERED 7/26. IN STOCK WITH VENDOR     |            |                       | Note Type  | ۶                     |  |
| Notes       |                                        |            |                       |            |                       |  |

Save the note by clicking on the save icon in the upper right-hand side of the screen (small diskette).

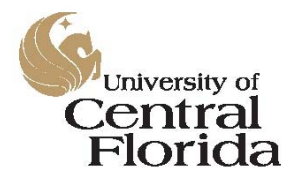

#### **Central Stores Unit**

AiM User's Manual For Ordering Non-Stock Parts

The save function will return you to the main "Notes" screen for that Material Request where all notes can be reviewed:

| -AiM                     |                                                               |          |                | Hello, ALAINA Loqout                |                                             |                                                |                                  | About       |
|--------------------------|---------------------------------------------------------------|----------|----------------|-------------------------------------|---------------------------------------------|------------------------------------------------|----------------------------------|-------------|
| Notes                    | Log                                                           |          |                |                                     |                                             |                                                |                                  | N           |
| Transaction              | 1433                                                          |          | Editor C       | CSANDERSON<br>Jul 26, 2012 02:28 PM |                                             | Add to Main Workdesk<br>Add to Module Workdesk | No V                             |             |
| Description              | on WE NEED A DISCHARGE CHUTE FOR A JOHN DEERE MOWER Note Type |          |                |                                     |                                             |                                                |                                  |             |
|                          | ORDERED 7/26. IN STOCK WITH VENDOR Channel Title              |          |                |                                     |                                             |                                                |                                  |             |
| Notes Log                | Notes Log 🕀 🕴 🧐                                               |          |                |                                     |                                             |                                                |                                  | 🕀 🕴 📀       |
| From<br>To               | 10<br>10                                                      |          | 8              |                                     | 👂 contains 💌                                |                                                |                                  |             |
| Edit Date                |                                                               | Editor   | Name           | Note Type                           | Notes                                       |                                                |                                  |             |
| Jul 26, 2012 03:0        | 1 PM                                                          | ABERNARD | ALAINA BERNARD |                                     | NOTES GO HERE                               |                                                |                                  |             |
| <u>Jul 26, 2012 02:5</u> | <u>6 PM</u>                                                   | ABERNARD | ALAINA BERNARD |                                     | THE PRECEEDING NOTE<br>RAUSCH 7-26-2012     | WAS ENTERED AS AN EXAMPL                       | E ONLY. DO NOT PURCHASE THIS FRO | OM EBAY. C. |
| Jul 26, 2012 02:5        | <u>5 PM</u>                                                   | ABERNARD | ALAINA BERNARD |                                     | HTTP://WWW.EBAY.COI<br>AM128244-/2708788239 | M/ITM/JOHN-DEERE-MOWER-DEC                     | K-DISCHARGE-CHUTE-COMPACTS-ZT    | RAKS-60-72- |

NOTE: Once you've entered a note, it is in the system forever. You cannot edit or delete a note from the system once it has been saved. Be careful with what you write!

#### **Central Stores Contact Information**

If you have additional questions, please contact one of the following team members and we will be happy to assist you:

| Contact          | Office Phone   | Email                      |
|------------------|----------------|----------------------------|
| Cheryl Sanderson | (407) 823-2986 | cheryl.sanderson@ucf.edu   |
| Karen Longobardo | (407) 823-3681 | karen.longobardo@ucf.edu   |
| Brandon Baker    | (407) 823-4449 | brandon.baker@ucf.edu      |
| Kathy Reese      | (407) 823-1578 | kathleen.reese@ucf.edu     |
| Lance Watkins    | (407) 823-4082 | lance.watkins@ucf.edu      |
| Chris Rausch     | (407) 823-3099 | christopher.rausch@ucf.edu |